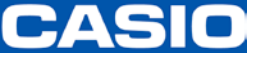

# ProChemist/AS 連絡先(ユーザー)の変更

Ver 3.00

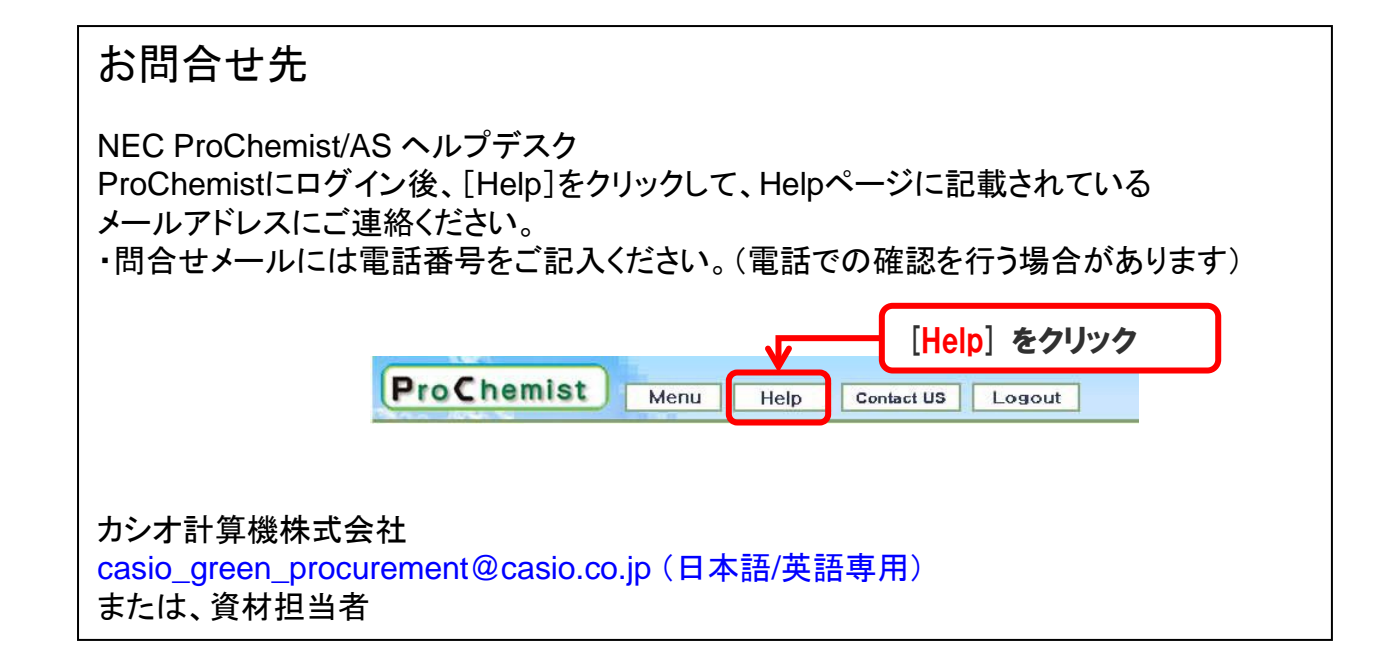

2016年 7月 カシオ計算機株式会社 生産資材統轄部

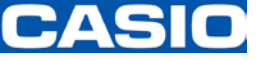

ProChemist/AS FAQマニュアル

prochemistas-faq-manual.pdf:13ページ

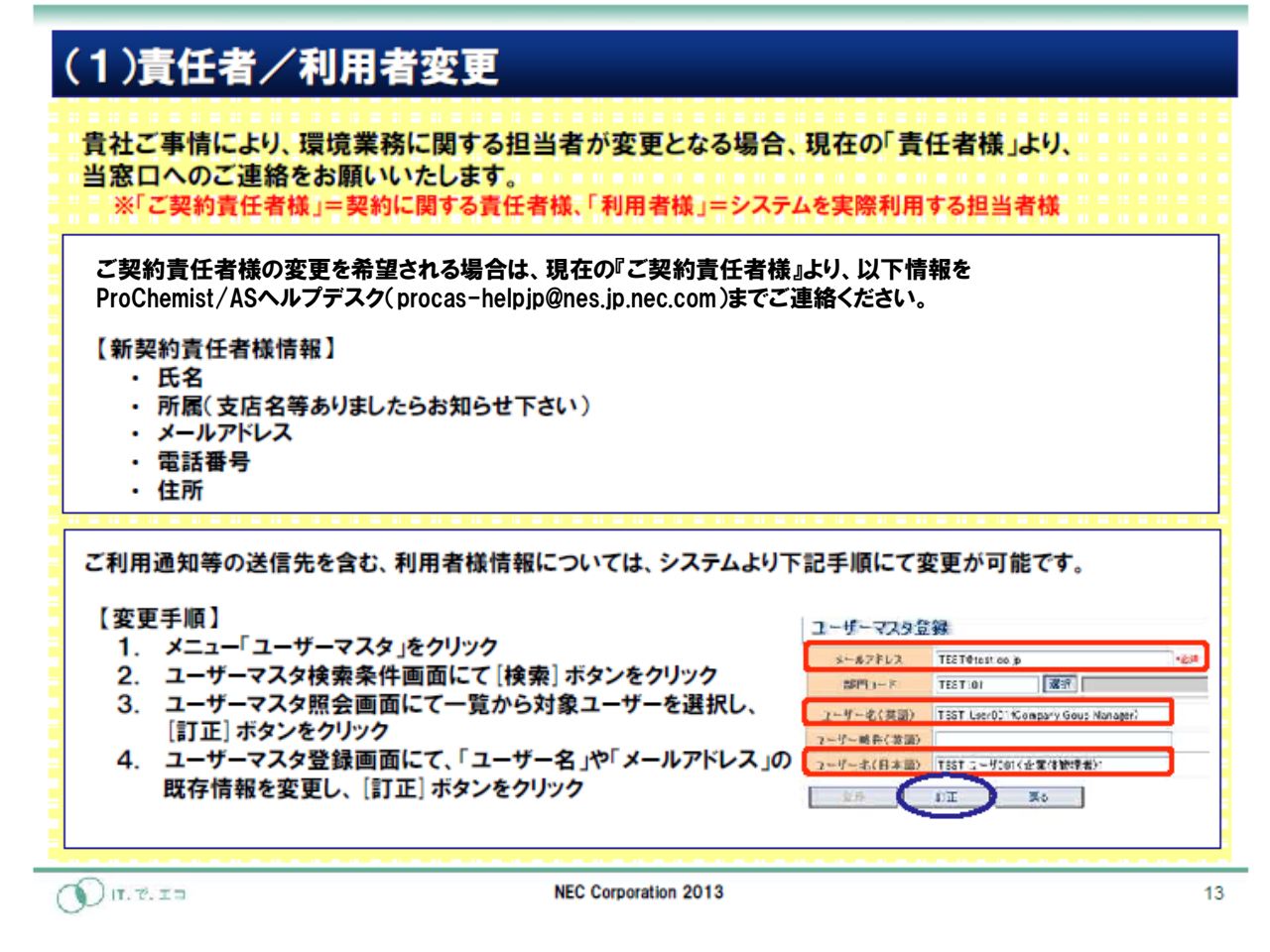

上記マニュアルは、ProChemistのHelpページよりダウンロードすることができます。 『■4.ProChemist/AS FAQマニュアル』

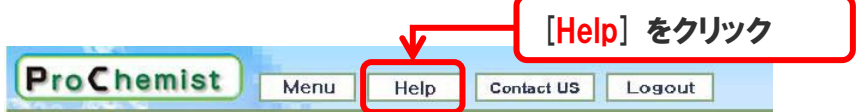

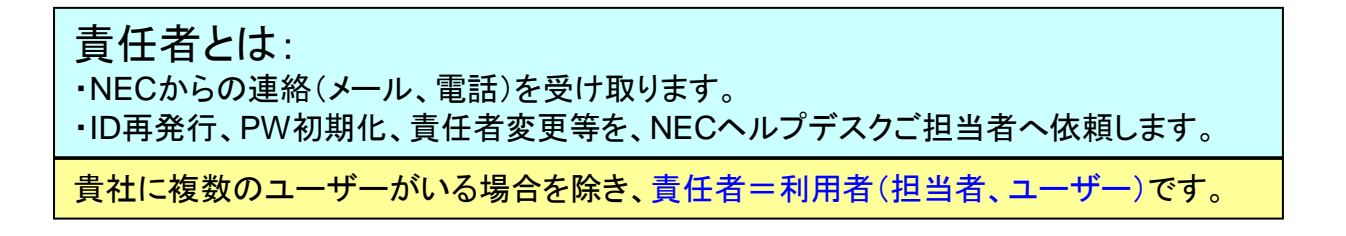

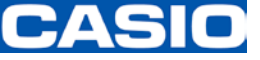

1. NECヘルプデスク担当者様とカシオへの連絡

・「新契約責任者様情報」を、NECヘルプデスクご担当者とカシオの調査担当者に連絡します。

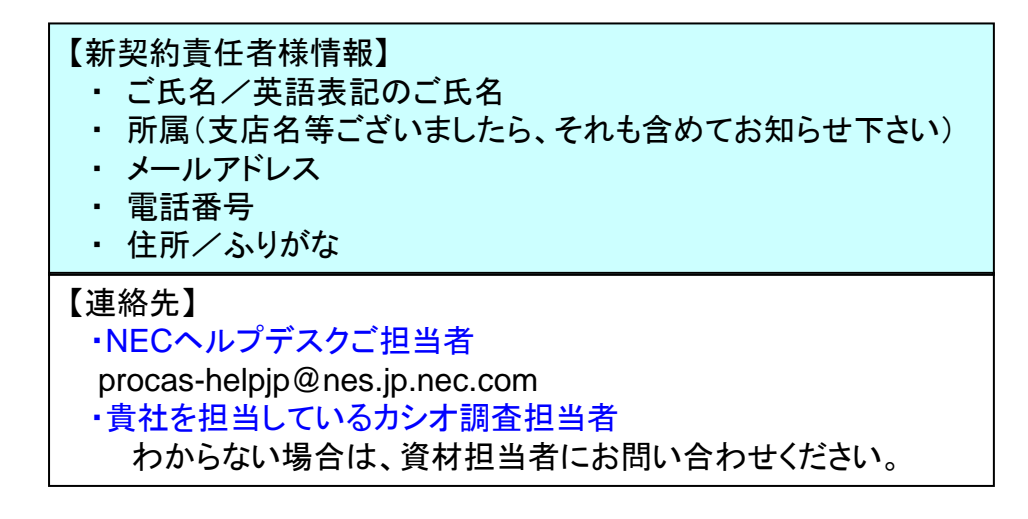

貴社に複数のユーザーがいる場合を除き、責任者=利用者(担当者、ユーザー)です。

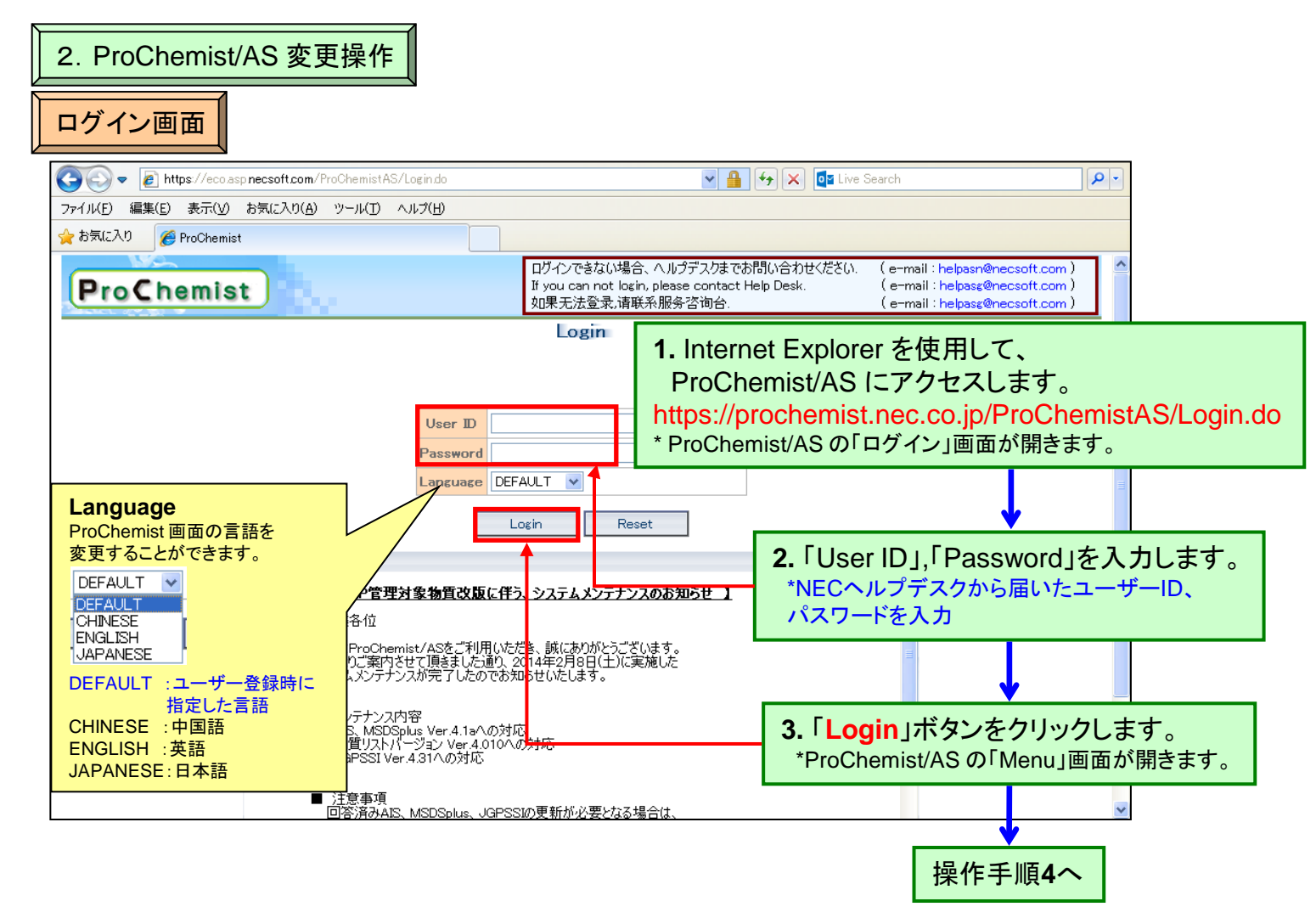

#### CASIO

| Menu画面                                                                                                    |                    |        |                  |                             |                                                   |                                         |                                    |                       |
|----------------------------------------------------------------------------------------------------|--------------------|--------|------------------|-----------------------------|---------------------------------------------------|-----------------------------------------|------------------------------------|-----------------------|
| ProChemist                                                                                                    | Menu He            | elp Co | ntact US Log     | out                         |                                                   |                                         | 言語変更:                              | DEFAULT 💌             |
| 日付: 2014/06/05<br>ユーザー:                                                                                                    | 室内画面               |        |                  |                             |                                                   |                                         |                                    |                       |
| 業務メニュー                                                                                                    | ■業務案内              |        |                  |                             |                                                   |                                         |                                    |                       |
| 部品情報                                                                                                    | ■部品調査依頼業務          | ç      |                  |                             |                                                   |                                         |                                    |                       |
| ▶\$\$\$\$\$\$\$\$\$\$\$\$\$\$\$\$\$\$\$\$\$\$\$\$\$\$\$\$\$\$\$\$\$\$\$\$                                                                                                    | 調査待ち               | 0      | 2 調査中            | 0                           | 回答遅れ                                              | 0                                       | 回答済み                               | 0                     |
| 調査依頼登録<br>調査依頼一括登録                                                                                                    |                    | 0      |                  | 0                           | JAMP                                              | 0                                       |                                    | 0                     |
| 調査依頼一括登録結果                                                                                                    | サフライヤWEB<br>調査悪出力要 | 0      | サフライヤWEB<br>個別調査 | 0                           | サフライヤWEB<br>個別調査                                  | 0                                       | サフライヤWEB<br>個別調査                   | 0                     |
| 調査票個別出力                                                                                                    | メール調査              | 0      | メール調査            | 0                           | メール調査                                             | 0                                       | メール調査                              | 0                     |
| AIS/MSDSplus登録                                                                                                    | 調査指示要              | 0      | 社内調査             | 0                           | 社内調査                                              | 0                                       | 社内調査                               | 0                     |
| •豆邸<br>•一括登録<br>·一托登録                                                                                                    | 調査取消               | 0      |                  |                             |                                                   |                                         |                                    |                       |
| 製品管理                                                                                                    | ■製品集計業務            |        |                  |                             |                                                   |                                         |                                    |                       |
| 調査依頼管理                                                                                                    | 製品集計               | 0      | ・ 集計済            | 0                           |                                                   |                                         |                                    |                       |
| 製品調査回答                                                                                                    | 集計確認               | 0      | 仮登録中             | 0                           |                                                   |                                         |                                    |                       |
| 受付照会                                                                                                    | ■製品公開·回答業          | 務      |                  |                             |                                                   |                                         |                                    |                       |
| 段而来計<br>- 構成情報登録                                                                                                    | 承認依頼               | 0      | 2 承認済            | 0                           | 公開完了                                              | 0                                       |                                    |                       |
| ·構成情報登録結果                                                                                                    | 承認依頼中              | 0      | JAMP             | 0                           | JAMP                                              | 0                                       |                                    |                       |
| 製品集計                                                                                                    | 承認遅れ               | 0      | 社外               | 0                           |                                                   |                                         |                                    |                       |
| 製品登録結果                                                                                                    |                    |        | 非公開              | 0                           |                                                   |                                         |                                    |                       |
| 製品情報                                                                                                    | ■製具調表向次業務          | 2      |                  |                             |                                                   |                                         |                                    |                       |
| ·製品情報照会(部品指定)                                                                                                    | ■表面調査回告来初          | ,      | 刑采同次済            | 3                           | 製品未同次                                             | 0                                       | 製品同答済                              | 0                     |
| · 製品一括取込<br>制品 - 括取込                                                                                                    | 未回答                | 2      | 回答済              | 0                           | 未回答                                               | 0                                       | 回答済                                | 0                     |
| · 製品一括取込結束<br>今有情報管理                                                                                                    | 回答遅延               | 2      | 取清済              | 3                           | 回答遅延                                              | 0                                       | 取消済                                | 0                     |
| フォーマット管理                                                                                                    | ■お知らせ案内            |        |                  |                             |                                                   |                                         |                                    |                       |
| >ノオニマット変換<br>マフカメンテ                                                                                                    | ち知らせけありませ          | h.     |                  |                             |                                                   |                                         |                                    |                       |
| <ul> <li>製品シリーズ群マスタ</li> <li>製品シリーズマスタ</li> <li>会社マスタ</li> <li>30歳テスジ</li> <li>・ユーザーマスタ</li> <li>取引たマスタ</li> <li>取引たマスタ</li> <li>取引たマスタ</li> <li>取引たマスタ</li> <li>取引たアスタ</li> <li>取引たアスタ</li> <li>アメーム</li> <li>アメーム</li> <li>アメ</li></ul> |                    | ]      |                  |                             |                                                   |                                         |                                    |                       |
| ・メニュー表示設定<br>・パスワード変更                                                                                                    |                    |        |                  |                             |                                                   |                                         | C Mem1267.33:22                    | 75.83/3543.17>        |
| 利用企業情報<br>▶企業一覧(Pass:proc2010)                                                                                                    |                    |        |                  |                             |                                                   |                                         | O Swp 1434.5: 5                    | 48/.5/ 6922.0>        |
|                                                                                                    |                    |        |                  |                             |                                                   |                                         |                                    | ProChemist            |
|                                                                                                    |                    |        |                  |                             |                                                   |                                         |                                    |                       |
|                                                                                                    |                    |        |                  | <b>4.</b><br>"業<br>の」<br>*「 | 左側のメニ<br>養務メニュー<br>中にある「 <mark>-</mark><br>ューザマスタ | ュー欄か<br>· / マスタ<br>L <b>ーザー</b><br>検索条件 | いら、<br>メンテ / 組<br>マスタ」をク<br>」画面が開き | 織関連"<br>リックします<br>ます。 |
|                                                                                                    |                    |        |                  |                             |                                                   |                                         |                                    |                       |

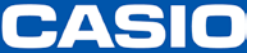

| ユーザーマスタ検索条件画面                               |                 |
|---------------------------------------------|-----------------|
| ProChemist Menu Help Contact US Logout DEFA | 言語変更:<br>↓ULT ▼ |
|                                             |                 |
|                                             |                 |
| <u> </u>                                    |                 |
| ユーザー名(英語)                                   |                 |
| <u>ユーザー名(ローカル)</u>                          |                 |
| 削除フラグ null マ                                |                 |
| 備考1                                         |                 |
| 備考2                                         |                 |
| 備考3                                         |                 |
| 備考4                                         |                 |
| 備考5                                         |                 |
| 表示順 会社コード 🔽 表示数 10件 🔽 ③ 昇順 🔘 降順             |                 |
| 検索のクリア                                      |                 |
| Pr                                          | roChemist       |
|                                             |                 |
|                                             | 1.41            |
|                                             |                 |
| <b>5.「検索</b> 」ボタンをクリ                        | リックしま           |

きす。 -ザーマスタ照会」画面が開きます。 \*「그-

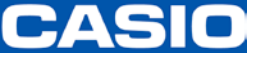

| ユーザーマスタ照会画面                                                                                                    |  |  |  |  |  |  |
|----------------------------------------------------------------------------------------------------|--|--|--|--|--|--|
| ユーザーが一人の場合                                                                                                    |  |  |  |  |  |  |
|                                                                                                    |  |  |  |  |  |  |
| □ - ザーマスタ照会                                                                                                    |  |  |  |  |  |  |
| 1件見つかりました。1 ~ 1件目を表示しています。                                                                                                    |  |  |  |  |  |  |
| 表示件数 10件 ▼ 表示順 会社コード ▼ ④昇順 ○降順 再表示<br>選択 削除フ 会社コード 会社名(英語) 会社名(ローカル) ユーザーCD ユーザー名(英語) ユ                                                                                                    |  |  |  |  |  |  |
|                                                                                                    |  |  |  |  |  |  |
|                                                                                                    |  |  |  |  |  |  |
|                                                                                                    |  |  |  |  |  |  |
|                                                                                                    |  |  |  |  |  |  |
|                                                                                                    |  |  |  |  |  |  |
|                                                                                                    |  |  |  |  |  |  |
|                                                                                                    |  |  |  |  |  |  |
|                                                                                                    |  |  |  |  |  |  |
| ユーザーが複数の場合                                                                                                    |  |  |  |  |  |  |
| ProChemist Menu Help Contact US Logout                                                                                                    |  |  |  |  |  |  |
| コーザーマスタ照会                                                                                                    |  |  |  |  |  |  |
| 4件見つかりました。1 ~ 4件目を表示しています。                                                                                                    |  |  |  |  |  |  |
| 表示件数 10件 ▼ 表示順 会社コード ▼ ④ 昇順 ● 降順 再表示<br>選択 削除フ 会社コード ◆ 金井名(英語) 会社名(ローカル) フーザーCD フーザー名(英語) フ                                                                                                    |  |  |  |  |  |  |
|                                                                                                    |  |  |  |  |  |  |
| O second to the second of the second of the second of the second second seco |  |  |  |  |  |  |
|                                                                                                    |  |  |  |  |  |  |
|                                                                                                    |  |  |  |  |  |  |
|                                                                                                    |  |  |  |  |  |  |
|                                                                                                    |  |  |  |  |  |  |
|                                                                                                    |  |  |  |  |  |  |
|                                                                                                    |  |  |  |  |  |  |
| ProUhemist                                                                                                    |  |  |  |  |  |  |
| 6.設定を変更するユーザーを選択します。                                                                                                    |  |  |  |  |  |  |
| <b>6a.</b> ユーザーが一人の場合 <b>6b.</b> ユーザーが複数の場合                                                                                                    |  |  |  |  |  |  |
| □ 既にチェックが入っています。 □ 設定を変更するユーザーの □ □ □ □ □ □ □ □ □ □ □ □ □ □ □ □ □ □ □                                                                                                    |  |  |  |  |  |  |
|                                                                                                    |  |  |  |  |  |  |
|                                                                                                    |  |  |  |  |  |  |
|                                                                                                    |  |  |  |  |  |  |
| *「ユーザーマスタ登録」画面が開きます。                                                                                                    |  |  |  |  |  |  |
|                                                                                                    |  |  |  |  |  |  |
|                                                                                                    |  |  |  |  |  |  |
| 探TF 于 順 <mark>8</mark> へ                                                                                                    |  |  |  |  |  |  |
| P.5                                                                                                    |  |  |  |  |  |  |

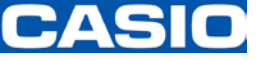

| ユーザーマ       | スタ登録画面         |      |            |       |                                       |                    |
|-------------|----------------|------|------------|-------|---------------------------------------|--------------------|
| ProChem     | Menu           | Help | Contact US | ogout |                                       | 言語変更:<br>DEFAULT ✔ |
| ユーザーマスタ登録   | 禄              |      |            |       |                                       |                    |
| 스캐그드분       |                |      |            |       |                                       | 2/5                |
| 7 -# -CD    | 001            |      |            |       |                                       | Die .              |
| 使用言語種別      | JP:日本語 ▼*必須    |      |            |       |                                       |                    |
| メールアドレス     |                |      | *必須        |       |                                       |                    |
| 部門コード       | <b></b>        | 選択   |            |       | *                                     | 必須                 |
| 組織電話番号      |                |      |            |       |                                       |                    |
| 組織FAX番号     |                |      |            |       |                                       |                    |
| 部門名(英語)     | -              |      |            |       |                                       |                    |
| 組織住所(英語)    | -              |      |            |       |                                       |                    |
| 部門名(日本語)    | -              |      |            |       |                                       |                    |
| 組織住所(日本語)   | -              |      |            |       | 8. 必要に応じて連絡                           | 先を変更します。           |
| 部門名(中国語)    | -              |      |            |       | *メールアドレス                              |                    |
| 組織住所(中国語)   | -              |      |            |       | *ユーザー名(英語)(日2                         | は語)(中国語)           |
| ユーザ権限       | 8:企業体管理者 🖌     |      |            |       |                                       |                    |
| 削除フラグ       | □削除            |      |            |       |                                       |                    |
| 備考1         |                |      |            |       |                                       |                    |
| 備考2         |                |      |            |       |                                       |                    |
| 備考3         |                |      |            |       |                                       |                    |
| 備考4         |                |      |            |       |                                       |                    |
| 備考5         |                |      | _          |       |                                       |                    |
| ユーザー名(英語)   | YASUHIKO KANNO |      |            |       |                                       |                    |
| ユーザー略称(英語)  |                |      |            |       |                                       |                    |
| ユーザー名(日本語)  | 電劈爆港           |      | ]←         |       |                                       |                    |
| ユーザー略称(日本語) |                |      |            |       |                                       |                    |
| ユーザー名(中国語)  | YASUHIKO KANNO |      | _          |       |                                       |                    |
| ユーザー略称(中国語) |                |      |            |       |                                       |                    |
| 所属事業所コード    |                |      |            |       |                                       |                    |
| 事業所コード種別    |                |      |            |       |                                       |                    |
|             |                |      |            |       |                                       |                    |
|             |                |      |            |       |                                       |                    |
| FLOR        | ATT = 7        | _    |            |       |                                       |                    |
| 豆球          | 目止 戻る          |      |            |       |                                       |                    |
|             | T              |      |            |       |                                       | ProChemist         |
|             |                |      |            |       |                                       |                    |
|             |                |      |            |       | *                                     |                    |
|             |                |      |            |       | 9.「訂正」ボタンを                            | クリックします。           |
|             |                |      |            |       | *「変更確認メッセージ                           | 画面」が開きます。          |
|             |                |      |            |       |                                       |                    |
|             |                |      |            |       |                                       |                    |
|             |                |      |            |       |                                       |                    |
|             |                |      |            |       |                                       |                    |
|             |                |      |            |       |                                       |                    |
|             |                |      |            |       |                                       |                    |
|             |                |      |            |       |                                       |                    |
|             |                |      |            |       |                                       |                    |
|             |                |      |            |       |                                       |                    |
|             |                |      |            |       | · · · · · · · · · · · · · · · · · · · |                    |
|             |                |      |            |       | 操作手順                                  | 〔10へ               |
|             |                |      |            |       |                                       |                    |

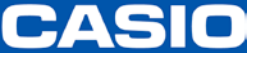

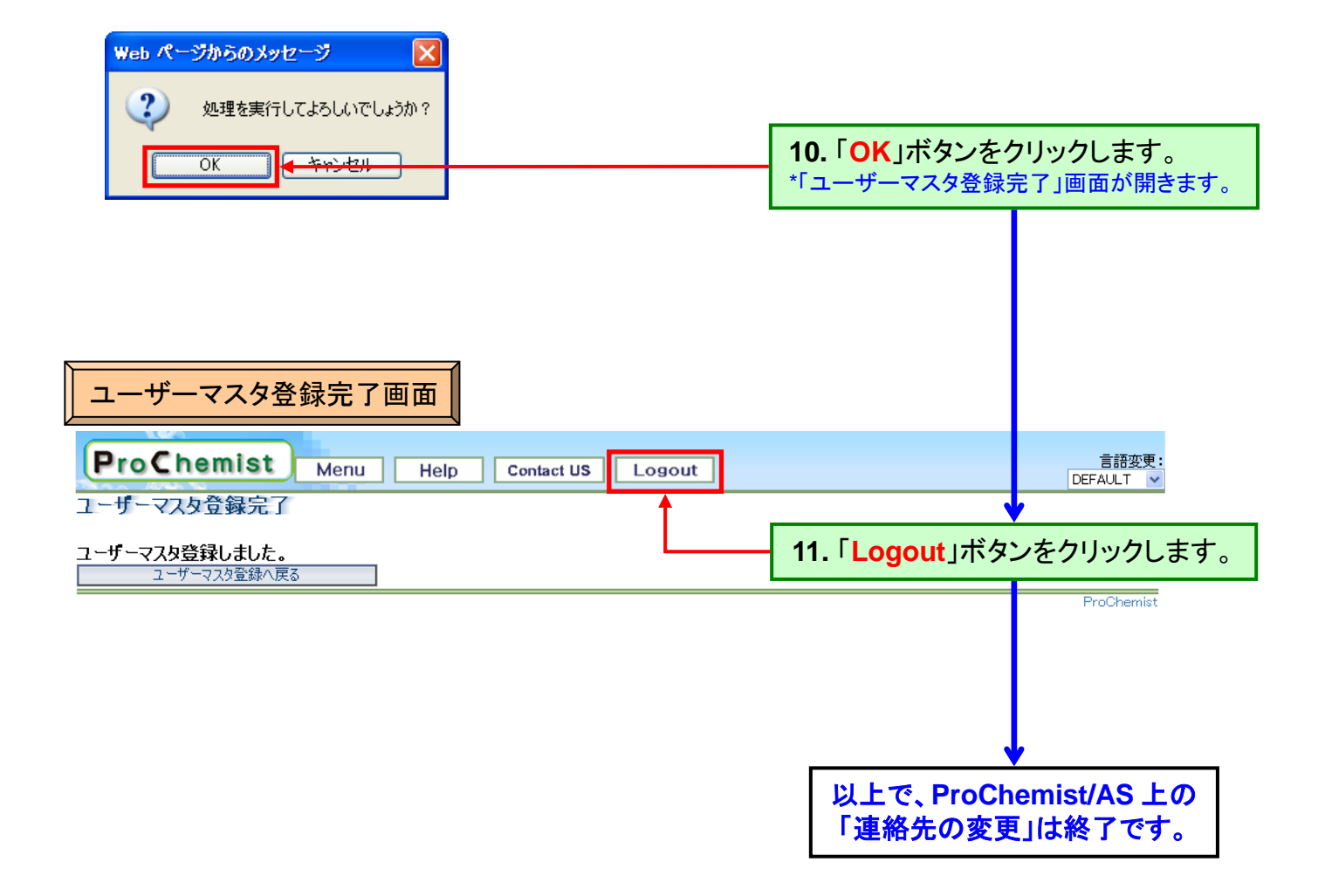